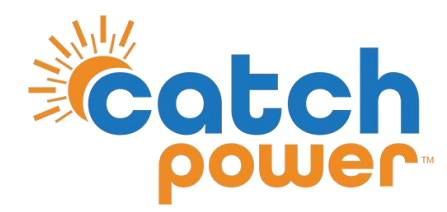

# **CATCH Control**

# Homeowners guide to the Configurator App

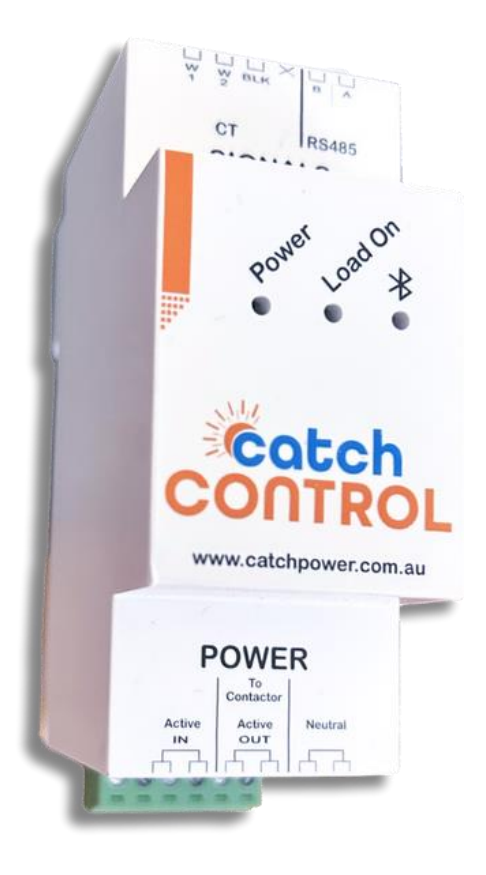

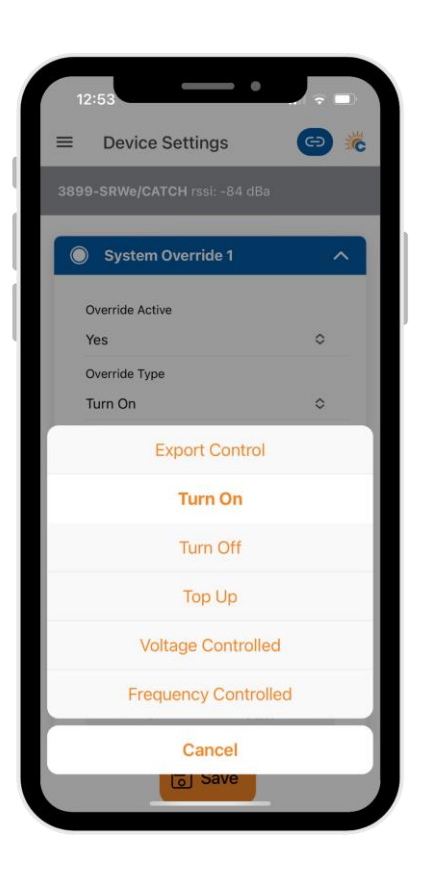

CATCH Power A trademark of Project H Pty Ltd 180 Dumaresq Street Glen Innes NSW 2370 Australia Ph: +64 2 5700 5717 W: www.Catchpower.com.au E: sales@catchpower.com.au

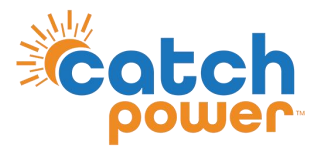

# **CATCH** Power

#### Congratulations on the installation of your CATCH Control!

CATCH Control offers two apps designed to make managing your energy system simple and effective.

#### The Monocle our Monitoring App

This app is all about giving you insights into your energy system. You can monitor your system's performance in real-time and have live control over your energy usage.

#### CATCH Power Configurator App our Commissioning App

While this app is primarily for installers during the setup of your device, it also has some features that are handy for homeowners. For instance, if you ever change your home Wi-Fi, you can easily update your CATCH Control settings here.

#### **Staying Connected:**

We understand that Wi-Fi can sometimes be unreliable. That's why it's essential to know how to connect to your device using Bluetooth, especially if your Wi-Fi is down.

This guide will walk you through the steps to access your controls via Bluetooth, ensuring you're always connected to your system.

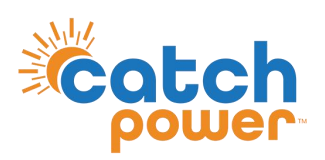

## **Connecting to a Device**

| =     | Live Data                        | 🕉 🕤       |
|-------|----------------------------------|-----------|
|       | A device is not currently c      | onnected. |
|       | Connect to Dev                   | ice       |
|       |                                  |           |
|       |                                  |           |
|       |                                  |           |
|       |                                  |           |
|       |                                  |           |
|       |                                  |           |
|       |                                  |           |
| Succe | ess<br>es list has been updated! | ОК        |
|       |                                  | -         |

#### **Enable Bluetooth:**

Before you begin, make sure Bluetooth is turned on in your phone's settings.

| 11:56                                                       |           |
|-------------------------------------------------------------|-----------|
| × Scan Page                                                 |           |
| ~                                                           |           |
| 3543-SRWe/CATCH<br>7F3C5BA0-9E0B-4A0B-9219-EE9<br>RSSI: -95 | 2F95D7C05 |
| 3899-SRWe/CATCH<br>2986CC08-0B0E-9276-4237-13F<br>RSSI: -87 | F5EF80FE9 |
| Scanning for C<br>Power Devices                             | ATCH      |
| List is Current<br>App's devices list is up to date.        | ок        |
|                                                             |           |

#### Scan for Devices:

On the scan page, you'll see a list of available devices. Be sure to select the correct device associated with your property.

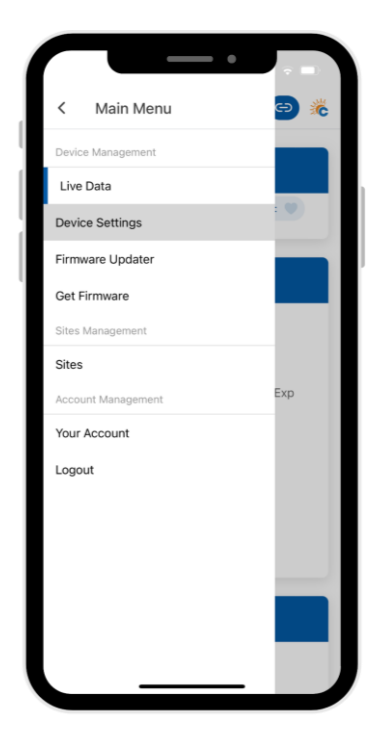

#### Access the Menu: Tap the three lines (menu icon) in the top left corner of the screen. From the menu, select **Device Settings**. This is where you can manage your default control settings.

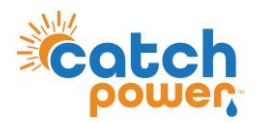

### **Device Settings**

#### System Overrides

Each device can have up to four system overrides, but most homeowners will typically use just two. It's crucial to ensure that these settings don't overlap, as this could cause issues with determining which setting should take priority.

#### **Export Control**

This setting manages loads based on surplus solar energy. When your system is exporting enough solar power, it will trigger a load (like a hot water heater) to turn on. If the solar export drops below the required level, the load will automatically turn off.

#### Top Up Mode

This setting ensures that your load runs for a minimum amount of time each day. For example, if you set the Top Up Mode to run between midnight and 3:00 AM, this guarantees a minimum runtime of 3 hours. If your load has already run for 2 hours using Export Control, it will run for an additional hour during the Top Up period to meet the 3-hour requirement.

#### **On/Off Control**

This allows you to manually turn the device on or off during a specified period.

#### **Frequency Control**

Primarily designed for off-grid systems, this setting allows you to turn loads on or off based on frequency levels, such as the frequency your batteries register when they reach a certain state of charge.

#### Voltage Control

This setting manages loads based on grid voltage. For instance, you can turn off loads when the grid voltage is too low to help protect service fuses and ensure continuous operation.

| System Override 1 | ~       | 3899-SRWe/CATCH rssi: -84 dB | a     | Voltage Control         |      |
|-------------------|---------|------------------------------|-------|-------------------------|------|
| Override Active   |         | System Override 1            | ~     |                         |      |
| Yes               | •       |                              |       | Export Control          |      |
| Override Type     |         | Override Active              |       | Minimum On Time (mine)  |      |
| Export Control    | <u></u> | Yes                          | 0     | Minimum On Time (mins)  |      |
| Start Time        |         | Override Type                |       | 0                       |      |
|                   |         | Turn On                      | 0     | Above Threshold (Watts) | (+/- |
|                   |         |                              |       | 3600                    |      |
| 7 00 A            | AM      | Export Contro                |       | Above Time (mins)       |      |
|                   | PM      | Turn On                      |       | 0                       |      |
|                   |         |                              |       | Below Threshold (Watts) | (+/- |
|                   |         | Turn Off                     |       | 0                       |      |
| Stop Time         |         |                              |       | Below Time (mins)       |      |
|                   |         | Top Up                       |       | 5                       |      |
| 2 A               | AM      | Voltage Controll             | ed    |                         |      |
| 3 00 F            | PM      |                              |       |                         |      |
|                   |         | Frequency Control            | olled | Modbus Configuration    |      |
|                   |         |                              |       |                         |      |

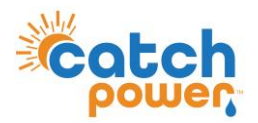

#### **System Overrides**

Once you have determined the desired operations for your system overrides, it's important to scroll down to the relevant field and set the levels at which you would like the device to operate.

#### **Example One**

If you've set the system override to Export Control, you'll need to scroll down to the menu option that says 'Export Control.' Here, you can set the parameters for how you want the load to run.

#### **Minimum On Time**

We recommend a minimum of 5 minutes. This prevents the contactor from constantly turning on and off if the solar output is insufficient, allowing the system to 'ride out' minor fluctuations in export. For example, if you turn on a microwave for a short period, this setting prevents it from affecting the overall operation.

#### **Above Threshold**

This is the export level you're aiming for, tailored to the load you want to control. For example, if you have a 3.6 kW element, you'll want to set this to 3,600 watts of excess before the load is activated.

#### Above Time

This setting determines how long the system needs to see this level of export before turning the load on, ensuring there's enough excess energy to run the load.

#### **Below Threshold**

This is the export level that triggers the load to turn off. Setting this to zero ensures the load switches off before it starts drawing energy from the grid.

#### **Below Time**

This is the duration for which the system needs to see this amount of export before turning the load off.

| =  | Device Settings                 | <b>@</b> # |
|----|---------------------------------|------------|
| Ex | port Control                    | ^          |
|    | Minimum On Time (mins)<br>5     |            |
|    | Above Threshold (Watts)<br>3600 | (+/-)      |
|    | Above Time (mins)<br>5          |            |
|    | Below Threshold (Watts)<br>0    | (+/-)      |
|    | Below Time (mins)<br>5          |            |
| Мс | odbus Configuration             | ~          |
| Wi | fi Settings                     | ~          |
|    | Save                            |            |

Always remember to hit 'Save' to commit these settings.

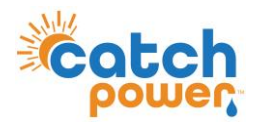

#### Example Two

#### **Override Active Two**

To ensure your device operates for a minimum amount of time each day, we recommend setting a Top-up mode in System Override Two.

This setting specifies the minimum runtime the load needs each day. If the load does not achieve this runtime in export mode, it will automatically run for the remaining time during this designated slot.

#### For Example

If you set the Top-up mode for four hours and the load runs for 3.5 hours in export mode, the system will run the load for the remaining half hour during the specified Top-up time.

| = | Devi       | ce Se  | ttings |       | Θ          | * |
|---|------------|--------|--------|-------|------------|---|
|   | Override / | Active |        |       |            |   |
|   | Yes        |        |        |       | $\diamond$ |   |
|   | Override 1 | Гуре   |        |       |            |   |
|   | Top Up     |        |        |       | $\diamond$ |   |
|   | Start Time |        |        |       |            |   |
|   |            |        |        |       |            |   |
|   |            |        |        |       |            |   |
|   |            | 2      | 00     | PM    |            |   |
|   |            |        |        |       |            |   |
|   |            |        |        |       |            |   |
|   | Stop Time  |        |        |       |            |   |
|   |            |        |        |       |            |   |
|   |            |        |        |       |            |   |
|   |            | 6      | 00     | DM    |            |   |
|   |            | 7      | 01     | F IVI |            |   |
|   |            |        |        |       |            |   |
|   |            |        |        |       |            |   |

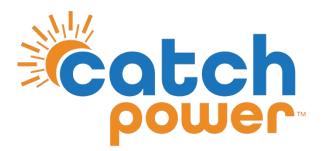

### **Connecting to Wi-Fi**

Just like your Netflix account if you change your Wi-Fi settings, you will need to reconnect your CATCH Control device.

| ≡ Beta Device Settings 🕞 🗞 | × WiFi Settings                                                                                                    |
|----------------------------|----------------------------------------------------------------------------------------------------|
| Export Control             | device0.edde.world                                                                                                    |
|                            | Main Server Port                                                                                                    |
| Modbus Configuration 🗸     | 443                                                                                                    |
|                            | Fallback Server                                                                                                    |
|                            | Fallback Server Port                                                                                                    |
| Wifi Settings              | 443                                                                                                    |
| Connection: Server Good    |                                                                                                    |
| Change WiFi Settings >     | WiFi Settings                                                                                                    |
|                            | Access Point                                                                                                    |
| Static Export Limit V      | Telstra25B43F Q                                                                                                    |
|                            | Security Type                                                                                                    |
| Cloud Tethering V          | WPA/WPA2 Personal                                                                                                    |
|                            | Password                                                                                                    |
| CT Config 🗸 🗸              | Witi password                                                                                                    |
| Save                       | Save                                                                                                    |
|                            |                                                                                                    |
|                            |                                                                                                    |
| Wi-Fi Settings:            | Wi-Fi Settings:                                                                                                    |
| Scroll down to Wi-Fi       | Scroll to Wi-Fi Set                                                                                                    |
|                            | Bete Device Settings   Bete Device Settings   Export Control   Modbus Configuration   Wifi Settings   Cannection: Server Good   Change WiFi Settings   Static Export Limit   Cloud Tethering   Ct Config   Save   Wi-Fi Settings: Scroll down to Wi-Fi |

sure Bluetooth is turned on in your phone's settings and scan for devices to connect. Wi-Fi Settings: Scroll down to Wi-Fi settings and select Change Wi-Fi.

Scroll to Wi-Fi Settings and search the Access Point for your Wi-Fi.

Enter the password and hit SAVE

# More helpful videos can be found on our website <u>www.catchpower.com.au</u>

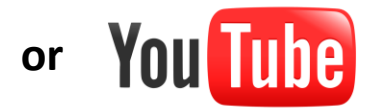

## www.youtube.com/@GetCATCHPower